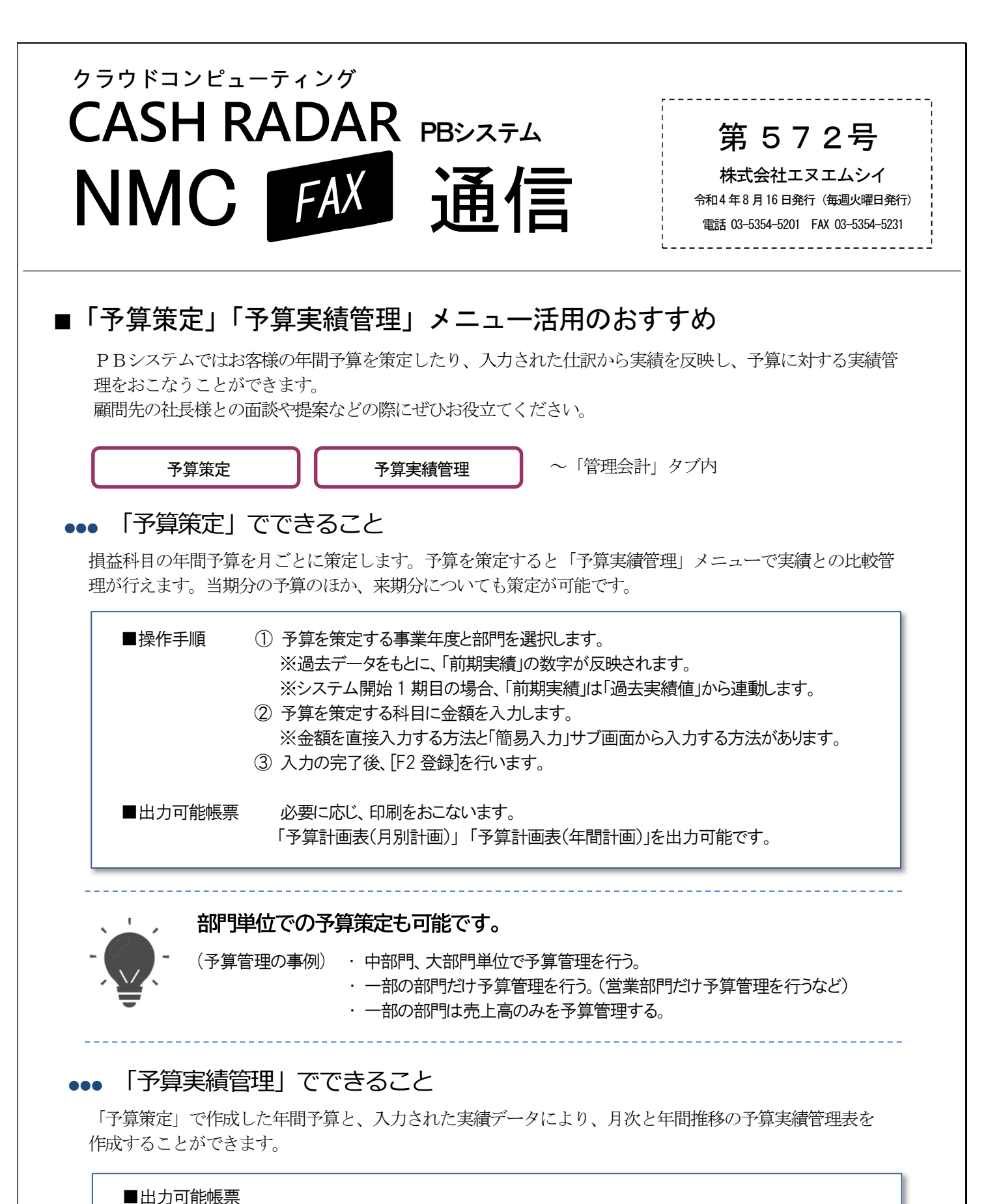

| 「月別予算実績管理表」: 推 | 定した月時点の、予算と実績の比較表です。<br>予算の達成状況を管理することができます。           |
|----------------|--------------------------------------------------------|
| 「月別推移予算実績管理表」  | : 事業年度各月の予算と、実績の比較推移表を一覧出力します。<br>予算の進捗状況を管理することができます。 |

また、「予算実績対比グラフ」を作成することも可能です。